http://www.patcatnats.fr/spip.php?article38

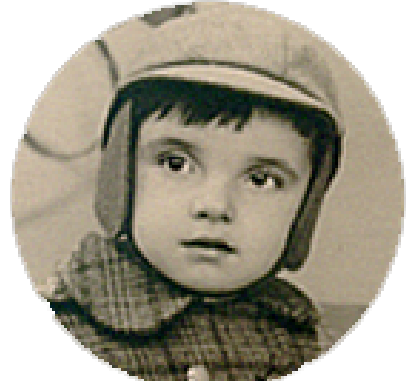

# **Tests logiques et Conditions :**

# Si/Ou/et autres...)

- Inform@tic - Excel ou Calc -

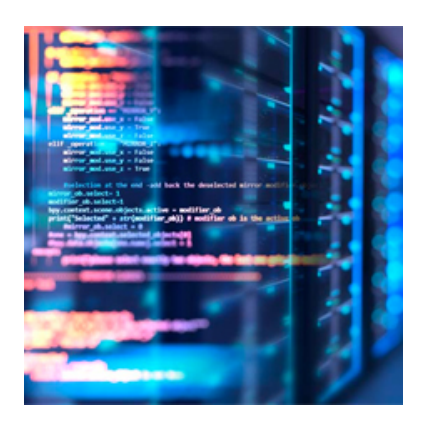

Date de mise en ligne : mardi 7 novembre 2006

Copyright © PatCatNat's - Tous droits réservés

# Sommaire

- <u>SI</u>
- <u>OU</u>
- Exemple avec SI et OU
- SOMMEPROD (X conditions)
- Mise en forme conditionnelle
- Validation conditionnelle

## SI

SI (G43=0;"C'est pas bien";G22)

SI (Condition ; Réponse si Vrai ; Réponse si Faux )

### SI (G43=0;0;SI (G43<=250;250;SI (G43>=0;G43;0)))

La dernière réponse doit être celle répondant au critère Faux (Le maximum étant 7 conditions).

| <b>Libre</b><br>Office |  |
|------------------------|--|

### LibreOffice\_Calc

Le SI est souvent employé pour afficher une cellule vide si elle est égale à 0 : SI (A1=""; ""; A1)

Dans Excel la somme des cellule comportant ces formule fonctionne mais dans Calc de Libre Office cette même opération met en erreur (#VALEUR).

Effectivement, Calc ne peut pas additionner de "chaînes de caractères" !

\_La façon de détourner le problème est dans le formatage de la cellule :

L'idée est de dire que si la cellule est égale à 0, ne pas mettre de couleur. Il faut ajoutyer au format de la cellule un point virgule et un dièse (; #).

Exemple :

Format de cellule en euro qui s'affiche en couleur par défaut si positif ou rouge si négatif (avec séparateur de milliers) : # ##0,00 [\$€-40C] ;[RED]-# ##0,00 [\$€-40C]

Le même format qui indique que si ni négatif, ni positif alors **aucune couleur** : # ##0,00 [\$€-40C] ;[RED]-# ##0,00 [\$€-40C] **;**#

### OU

### =OU(VRAI)

Un argument est VRAI (VRAI)

#### =OU(1+1=1;2+2=5)

Tous les arguments ont pour résultat FAUX (FAUX)

=OU(VRAI; FAUX; VRAI) Au moins un argument est VRAI (VRAI)

## Exemple avec SI et OU

Cas des cellules vides donnant comme résultat #*Div/0* ! alors que l'on veut connaître l'évolution de la 1ère classe par rapport à la seconde classe.

| 1ère | 2ème | Évolution 1ère/2ème                                       | Résultat |
|------|------|-----------------------------------------------------------|----------|
|      |      | =SI(OU(B2<>"" ;A2<>"")=FAUX ;0 ;SI(B2="" ;100% ;A2/B2-1)) | 0%       |
|      | 360  | =SI(OU(B3<>"" ;A3<>"")=FAUX ;0 ;SI(B3="" ;100% ;A3/B3-1)) | -100%    |
| 360  |      | =SI(OU(B4<>"" ;A4<>"")=FAUX ;0 ;SI(B4="" ;100% ;A4/B4-1)) | 100%     |

۲

### **SOMMEPROD (X conditions)**

Formule qui permet de calculer la somme des Valeurs comportant le nom "Critère 3" avec la position "NO" et "Tiva".

Exemple :

Onglet appelé "Onglet" :

|   | A         | В        | C       | D      |
|---|-----------|----------|---------|--------|
| 1 | Critère   | Position | Produit | Valeur |
| 2 | Critère 1 | NO       | Tiva    | 2      |
| 3 | Critère 2 | NO       | Jeunes  | 45     |
| 4 | Critère 3 | NO       | Tiva    | 14     |
| 5 | Critère 1 | 1        | Jeunes  | 3      |
| 6 | Critère 3 | NO       | Tiva    | 2      |
| 7 | Critère 1 | 0        | Tiva    | 8      |
| 8 | Critère 4 | 0        | Sénior  | 99     |
| 9 | Critère 1 | NO       | Sénior  | 10     |

Le résultat doit donner dans un autre onglet :

| A          | В                                                 |
|------------|---------------------------------------------------|
| Critère :  | Critère 3                                         |
| Position : | NO                                                |
|            |                                                   |
| Résultat : | 16                                                |
|            | A<br>Critère :<br>Position :<br><b>Résultat :</b> |

Le code en B4 :

=SOMMEPROD((Onglet!A2:A20=B1)\*(Onglet!B2:B20=B2)\*(Onglet!C2:C20="Tiva");(Onglet!D2:D20))

Décorticage :

(Onglet!A2:A20=B1)\*(Onglet!B2:B20=B2)\*(Onglet!C2:C20="Tiva")

Correspond aux critères.

(Onglet !D2:D20) Correspond au résultat attendu.

Note : Les critères ne fonctionnent pas sur des colonnes. Il faut des plages de cellules !

### Mise en forme conditionnelle

Pour mettre en forme une cellule si elle est vide :

Dans la barre de menu aller à **Format** et **Mise en forme conditionnelle...** Le type de condition **"La formule est"** teste une fonction logique. L'expression utilisée dans vos mises en forme conditionnelles doit donc renvoyer un résultat Vrai ou Faux. Il faut alors utiliser la fonction **ESTVIDE** 

Exemples :

Si l'on veut que la cellule C3 utilise cette mise en forme conditionnelle : La cellule C3 sélectionnée, dans le champ au regard de **"La formule est"** mettre **ESTVIDE(C3)** 

On peut aussi imaginer que si la cellule C1 est vide, C3 utilise la mise en forme conditionnelle : Toujours la cellule C3 sélectionnée, dans le champ au regard de **"La formule est"** mettre **ESTVIDE(C1)** 

Un autre exemple : =SI(\$A\$3 Renvoie une valeur VRAI si la date saisie en A3 est antérieure à aujourd'hui.

Remarque : Les critères de type TEXTE doivent être encadrés par des guillemets.

Autre utilité pour une condition par rapport à une autre cellule (nous sommes dans une cellule différente des 2 citées ci-après...) :

"La formule est" =(B29=\$A\$2)

Dans ce cas c'est : *si* B29 *est égal à* A2

Autre fonctions logiques spécifiques :

- ET
- FAUX
- NON

- OU
- VRAI
- EST.IMPAIR
- EST.PAIR
- ESTERREUR
- ESTLOGIQUE
- ESTNA
- ESTNONTEXTE
- ESTNUM
- ESTREF
- ESTTEXTE
- ESTVIDE
- EXACT

Trouvé sur la mine d'or : Développez.com

### Validation conditionnelle

Pour accepter une saisie si une autre cellule possède une certaine valeur :

Dans la barre de menu aller à **Autoriser** et **Validation...** Onglet *Options* **"La formule est"** choisir **Personnalisé**. La case **Ignorer si vide** doit être décochée. A **Formule** mettre votre ou vos conditions.

Les 2 autres onglets servent aux messages des boîtes de dialogues.

Exemple :

Si l'on veut que la cellule C3 possède le mot "Ok" et que la cellule D4 ne soit pas vide pour autoriser la saisie en C4, la **Formule** de la cellule C4 sera :

=ET(C3="Ok";D4<>"")